### **AIMS Action Items for Leaders**

Session 6:

Scheduling II

October 6 , 2022

Please note: Some of the paths shown in MyConnection in this presentation may not be available until after the implementation of AIMS.

#### SHA Treaty Land Acknowledgement

We would like to acknowledge that we are gathering on Treaty 2, 4, 5, 6, 8, and 10 territory and the Homeland of the Métis.

Recognizing this history is important to our future and our efforts to close the gap in health outcomes between Indigenous and non-Indigenous peoples.

www.saskhealthauthority.ca/trc

#### Treaty Territories and Saskatchewan Health Authority Areas

Depictions of Treaty boundaries are subject to variation. These boundaries are usually not surveyed and are estimated based on written descriptions.

This map displays the Pre-1975 Treaties (Historic Treaties) in colour, as provided by Crown-Indigenous Relations and Northern Affairs Canada. The grey lines indicate alternate boundaries compiled from various sources.

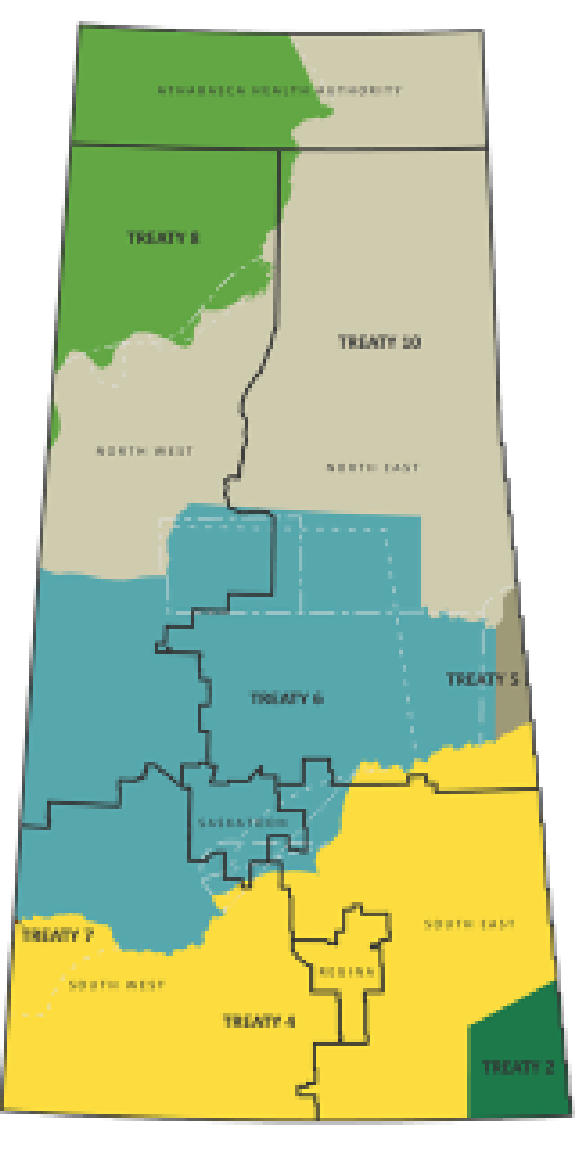

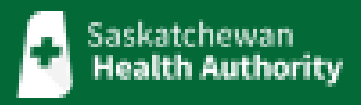

### Learning Acknowledgement

- Recently, the AIMS learning modules were released through MyConnection.
- It was quickly realized that there were more employees who required this training than initially projected.
- MyConnection and the AIMS Learning Project Team have since provided to access to many of these individuals.
- We appreciate your patience as we work through the inquiries in MyConnection related to gaining access to these modules. We have additional resources assigned to working through the requests.
- As we continue to actively sign on new individuals, it is recommended to check your MyLearning dashboard in the event that your modules have been added prior to receiving a formal response through your MyConnection case.

### AIMS Security Access for Employees

- Employees will be provided access to learning modules if requested.
- This does not provide them with security access to the AIMS functionality associated with that learning upon implementation.
- To be given security access to the functionality employees must request that their Manager submit this request by the following process:
  - Scheduling Complete an <u>AIMS Scheduling Security Access Form</u> and submit it through MyConnection: MyConnection > Support for MyConnection (tile) > Questions about AIMS
  - Human Resources (HCM) and Finance (FIN) Submit a request for employees to have security access provided to them through MyConnection: MyConnection > Support for MyConnection (tile) > Questions about AIMS

### **Session Procedure**

- Please submit all questions in the Q and A Chat, which can be found by clicking on the three dots in the lower right hand corner of your screen.
- Questions put in the regular chat will not be tracked.

#### **Available Sessions**

- All Employee Learning
- All Leader Learning
- Leader Learning Specific HR/Finance/Scheduling/Contracting, Procurement and Supply Management
- Leader Drop-In Sessions
- Action Items for Leaders

# Action Items for Leaders AIMS

Welcome

#### **Session Topics**

October 6, 2022 October 12, 2022

October 13, 2022

October 19, 2022

October 26, 2022

Scheduling (Session II – Cutover Activities) MyConnection/Timetable for Implementation Scheduling (Session III – Day in a Life of a Scheduler) Finance

**Topical Areas of Concern** 

#### Important Tools found in the <u>AIMS Manager's Toolkit</u>

#### Job Posting Exception Form (New)

#### AIMS Scheduling Security Access Form (New)

| Sask<br>Hea                                        | atchewan<br><b>lth Authority</b>                                              | From October 10-30 the<br>positions that are appro-<br>dates between October ,<br>must be October 30 or la | ability to post positions will be restricted. For<br>wed for posting during the restriction period, start<br>23-29 cannot be supported. Position start dates<br>iter. |
|----------------------------------------------------|-------------------------------------------------------------------------------|----------------------------------------------------------------------------------------------------|----------------------------------------------------------------------------------------------------|
| I                                                  | Form to Request Exception                                                     | during the Posting R                                                                                       | testriction Period                                                                                                    |
| Date submitted:                                    |                                                                               |                                                                                                    |                                                                                                    |
| Portfolio:                                         |                                                                               |                                                                                                    |                                                                                                    |
| Hiring Manager:                                    |                                                                               | Portfolio Director:                                                                                        |                                                                                                    |
| Can this posting be d<br>If yes, you do not need t | elayed until October 30 or later?<br>o complete this form, please submit thro | Yes                                                                                                    | No<br>ur area and it will be posted once AIMS goes live.                                                                                                    |
| Please confirm the fo<br>criteria must be met      | llowing criteria to qualify for exce<br>to be eligible and considered):       | otion during the posting res                                                                               | triction period (please note all three                                                                                                    |
| Patient/clien                                      | t facing                                                                      |                                                                                                    |                                                                                                    |
| Position is ne                                     | ecessary to keep services/facilities                                          | open                                                                                                    |                                                                                                    |
| Provide expl                                       | anation:                                                                      |                                                                                                    |                                                                                                    |

| A Manager of Supervisor must complete this form in request access to the Scheduling Landward Landward Land     | Scheduler<br>Designates<br>Designates<br>eccess to view Urit<br>Schedules with the<br>ability to:<br>- Replace shifts<br>- Call-out additional<br>shifts<br>(Appropriate for<br>Charge Netscop et<br>Clarge Netscop et<br>Clarge Net | SCHEDULER<br>User will have access<br>to the Scheduling<br>Dashboard with the<br>ability to:<br>- Biok on shifts<br>- Pill open shifts<br>- Pill open shifts<br>- View and cell Unit<br>schedules<br>- View and cell Row<br>Assignments<br>- Viscari position | HR Staff Scheduling Unit<br>MANAGER/Designate<br>User will have access to<br>the Manager Dashboard<br>with the ability to:<br>• Manage requests<br>from employees<br>(approveloptives)<br>(approveloptives)<br>Book on shifts<br>• User audits of shifts and<br>remedia | NON- HR Staff Scheduling<br>Uoit MMARGENDesignate<br>Using MMARGENDesignate<br>Manager Dashbeard with the<br>ability to<br>- Manage requests<br>from employees<br>(constraints) (constraints)<br>- Margen Margens<br>- Wee Unit Meddes Book<br>- Fill open ahlts<br>- Fill open ahlts<br>- Fill open ahlts |
|----------------------------------------------------------------------------------------------------|----------------------------------------------------------------------------------------------------|----------------------------------------------------------------------------------------------------|----------------------------------------------------------------------------------------------------|----------------------------------------------------------------------------------------------------|
| Calculation from the Second Profiles Second Profiles Seco     | User will have<br>access to view Unit<br>Schedules with the<br>ability to:<br>- Replace shifts<br>- Call out additional<br>shifts<br>(Appropriate for<br>Charge Nurses,<br>Head Cooles, Unit<br>Clefes, etc.)                                                                                                    | User will have access<br>to the Scheduling<br>Dashboard with the<br>ability to:<br>- Book on shifts<br>- Fill open shifts<br>- Fill open shifts<br>- Wew and edit Unit<br>schedules<br>- Wee and edit Row<br>Assignments<br>- Vacent position                 | User will have access to<br>the Manager Dashboard<br>with the ability to:<br>- Manage requests<br>from employees<br>(approveldeny)<br>- Were Unit schedules<br>Book on shifts<br>- Fill open shifts<br>- Fill open shifts<br>- Were audits of shifts and<br>remedits    | User will have access to the<br>Manager Dashboard with the<br>ability to:<br>- Manage requants<br>from employees<br>(approveldent)<br>- View Uhit schedules Book<br>on shifts<br>- Fit Jopan shifts<br>- View audits of shifts and                                                                         |
| New Request     Click here to enter a date.     Date     Click here to enter text.                                                                                                    | Charge Nurses,<br>Head Cooks, Unit<br>Clerks, etc.)                                                                                                    | Assignments<br>- Vacant position                                                                                                    | <ul> <li>View audits of shifts and<br/>remuests</li> </ul>                                                                                                    | - View audits of shifts and                                                                                                    |
| JICK here to enter text. KJICK here to enter text.                                                                                                    |                                                                                                    | management                                                                                                    | <ul> <li>Submit requests on<br/>holeships</li> </ul>                                                                                                    | <ul> <li>Submit requests on behalf</li> </ul>                                                                                                    |
| Employee Name (Last, first, middle initial)** Employee Number                                                                                                    |                                                                                                    | <ul> <li>Submit requests on<br/>behalf of an<br/>employee</li> </ul>                                                                                                    | <ul> <li>Complete employee<br/>availability reports</li> </ul>                                                                                                    | <ul> <li>Complete employee<br/>availability reports</li> </ul>                                                                                                    |
| Imployee Title                                                                                                    | n n n n n n n n n n n n n n n n n n n                                                                                                    |                                                                                                    |                                                                                                    |                                                                                                    |
| Primary phone number                                                                                                    | 뭐                                                                                                    |                                                                                                    |                                                                                                    |                                                                                                    |
| Version for access request or change. Crick first to there to the end of the end of the | -0                                                                                                    |                                                                                                    |                                                                                                    |                                                                                                    |
| Part 2: SYSTEM ACCESS                                                                                                    |                                                                                                    |                                                                                                    |                                                                                                    |                                                                                                    |
| Please indicate the profile for which you are requesting access,                                                                                                    |                                                                                                    |                                                                                                    |                                                                                                    |                                                                                                    |

#### AIMS Manager's Checklist (New)

#### **AIMS Manager's Toolkit**

| Action     | n lte<br>r Le                                                     | ad                                                 | s<br>ers Manager                                                                                                    | ر<br>Checkl               | IMS interesting                                  |
|------------|-------------------------------------------------------------------|----------------------------------------------------|----------------------------------------------------------------------------------------------------|---------------------------|--------------------------------------------------|
|            | INSTRUCTIONS<br>Use this check<br>SHA Leaders R<br>*Resource colu | :<br>Ist to identif<br>esources for<br>amn provide | v and highlight stast that are required to be completed pre- and poot-impl<br>additional information regarding these scales.<br>Importinis to demos, work standards and other educational materials to | ementation for AIMS. Plea | ise consult MyConnection or<br>ion of the tasks. |
|            |                                                                   | DONE                                               | TASK                                                                                                    | DEADLINE                  | RESOLIRCES*                                      |
|            | VIION                                                             |                                                    | Remind employees only two bank accounts will be<br>transferred to AIMS (remove any additional bank accounts<br>beyond two from Gateway Online)                                                         | Oct. 7, 2022              | historicity                                      |
|            | II N                                                              |                                                    | Last day to submit job postings in current posting system(s)                                                                                                    | Oct. 7, 2022              | Job Posting Restriction                          |
|            | ME FO                                                             |                                                    | Employee Movement Restriction Begins                                                                                                    | Oct. 18, 2022             | Implementation<br>Portriction                    |
|            | PLE                                                               |                                                    | Complete both Manager and Employee Training in<br>MyConnection                                                                                                    | By Oct 19, 2022           | MyLearning<br>Instructional Videos               |
|            | ≥                                                                 |                                                    | Approve/Deny vacation requests and enter them into legacy<br>scheduling system (only applicable to ESP and VIP areas)                                                                                  | Oct 22, 2022              |                                                  |
|            |                                                                   |                                                    |                                                                                                    |                           |                                                  |
| Connection |                                                                   |                                                    | 1/3                                                                                                    | u eliealth                | 1 0                                              |

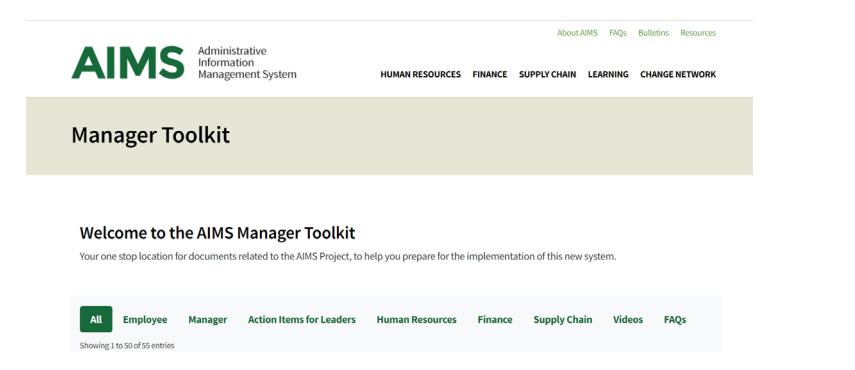

### Overview of Today's Session

**"Basic" Scheduling** functions applicable to ALL employees that are providing scheduling support – HR Staff Scheduling and Unit Scheduling

**Cutover Activities** – applicable to areas outside of HR Staff Scheduling; currently referred to as Noncentral Scheduling (Unit Scheduling)

#### **Interim Time Validation Process**

• Timecards & Premiums

#### Call-In Process/Filling Shifts(s)

- Call List
- Call List by Emloyee

#### **Field Hours**

Call Back

#### **Cutover Activities**

- Entry of exceptions (already approved leaves such as vacation and/or shifts picked up)
- Entry of "open" shifts (shifts needing to be filled)

### Interim Time Validation Process (Time Cards & Premiums)

- All employees currently account for their time worked.
- AIMS will make this process electronic.
- Upon implementation, there will be a time validation process to follow
- For majority of NON SHA orgs, this process will be a permanent process.
  - There are a few areas that will be utilizing tap in/out which will be implemented 6 weeks after Go Live.

### Interim Time Validation Process (Time Cards & Premiums)

- Employees that work Monday to Friday will need to confirm their time at the end of the work week.
- Shift workers will need to confirm their time on a daily basis. These are employees that work in departments that operate six or seven days a week.
- For each day you will confirm that you have worked the time shown by clicking on the dropdown and selecting "Worked."
- For days that an employee did not work due to an error in the conversion process, the employee would select "Remove."
- For days that an employee did not work due to an absence; the employee is responsible for submitting a leave request to ensure appropriate pay.

#### Interim Time Validation Process (Time Cards & Premiums)

The current process to claim time worked beyond an existing schedule requires the information to be manually entered into the system, thereby increasing the risk for error.

To validate time upon implementation, you will enter this type of variable, follow this path:

MyConnection > MyScheduling > Time Cards & Premium

| Туре                                      | Request/Automatic                 |
|-------------------------------------------|-----------------------------------|
| Banking Over Time                         | Need to request                   |
| Call Back Regular                         | Need to request                   |
| Call Back Regular : Electronic            | Need to request                   |
| Call Back SDO                             | Need to request                   |
| Camp Differential                         | Need to request                   |
| Charge Pay                                | Need to request/Built into Master |
| Missed Meal                               | Need to request                   |
| CUPE SW 1X/Bank 1.5X                      | Need to request                   |
| Preceptorship                             | Need to request                   |
| Post Mortem                               | Need to request                   |
| Responsibility Pay                        | Need to request                   |
| Standby                                   | Need to request/Built into Master |
| Telephone Consult                         | Need to request                   |
| Evening Differential                      | Automatic                         |
| Weekend Differential                      | Automatic                         |
| Stat Worked                               | Automatic                         |
| 3 <sup>rd</sup> & 4 <sup>th</sup> Weekend | Automatic                         |
| Regular Hours                             | Automatic                         |
| Overtime Hours                            | Automatic                         |

#### Preview Request: Time Cards & Premiums

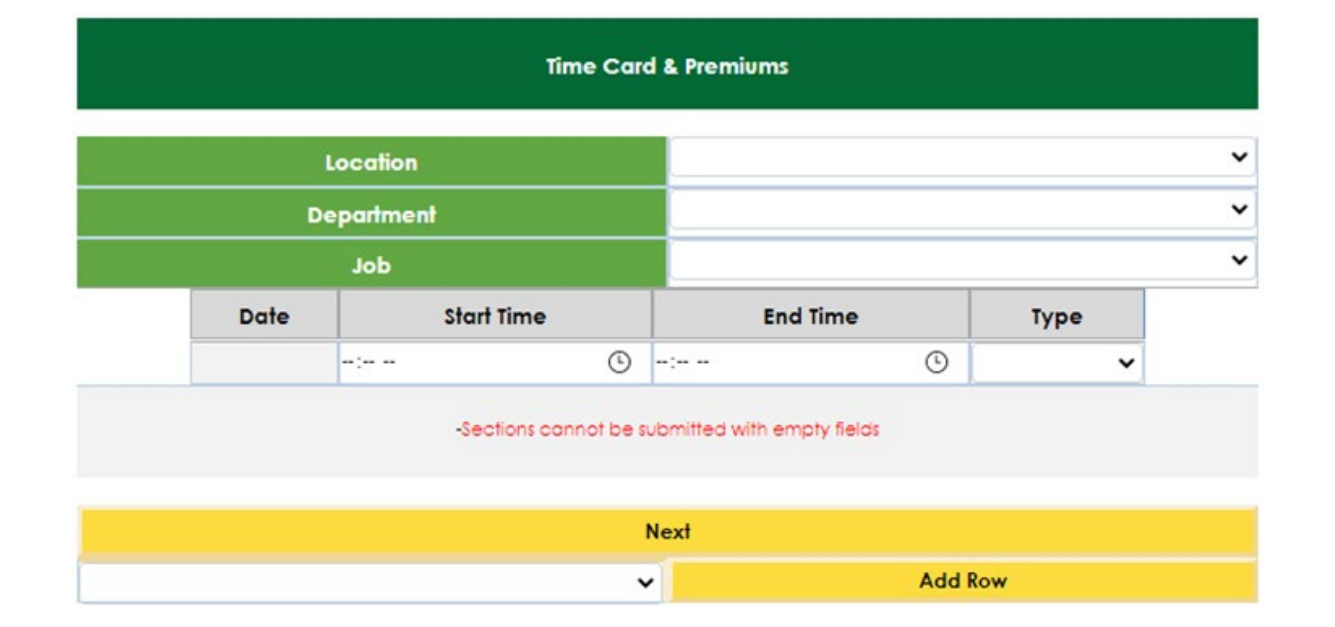

| Date            | Time          | Location                                                                              | Туре   |  |  |  |  |  |  |
|-----------------|---------------|---------------------------------------------------------------------------------------|--------|--|--|--|--|--|--|
| on-Sep-26<br>D8 | 08:00 - 16:00 | Cypress Regional Hospital/SHA-EMS<br>Leader-Ambulance/Emergency<br>Medical Technician | Worked |  |  |  |  |  |  |
|                 |               |                                                                                       |        |  |  |  |  |  |  |
|                 |               |                                                                                       |        |  |  |  |  |  |  |
|                 |               | Submit                                                                                |        |  |  |  |  |  |  |
|                 |               |                                                                                       |        |  |  |  |  |  |  |

## Call-In Process/Filling Shift(s)

### Call-In

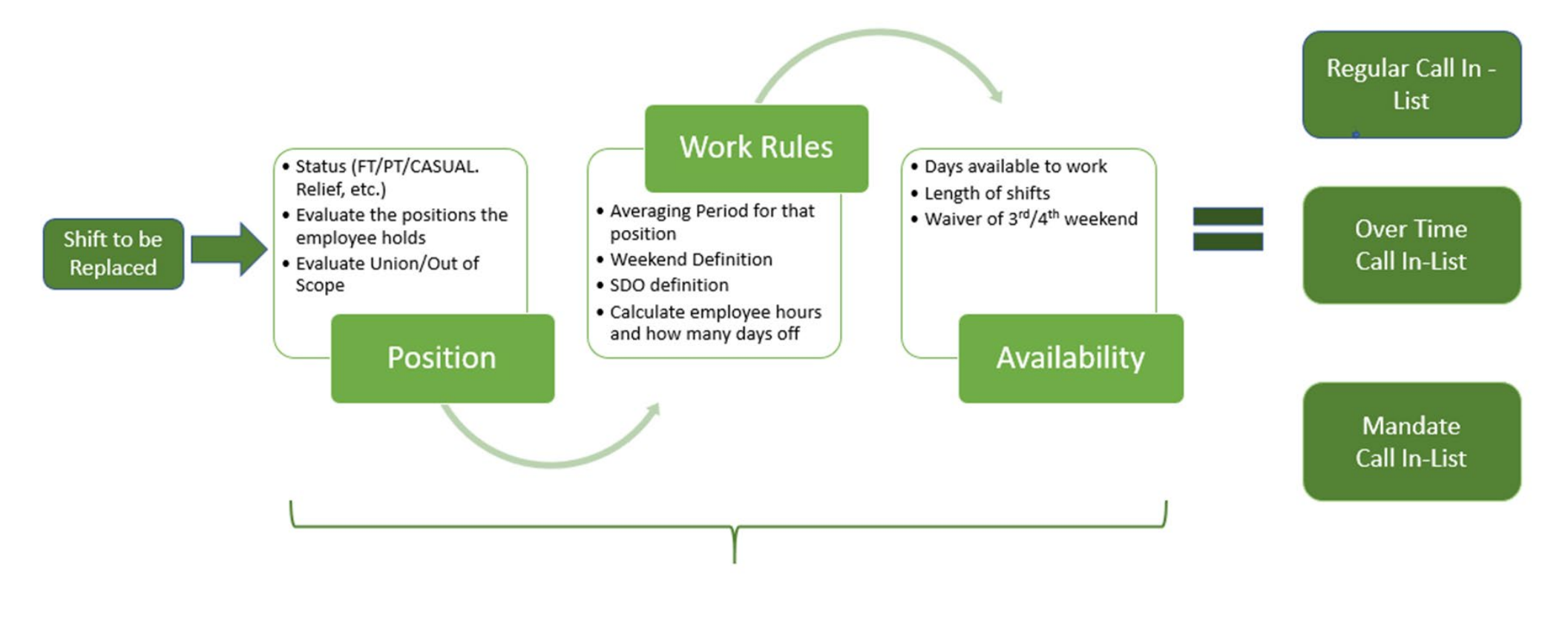

Automated

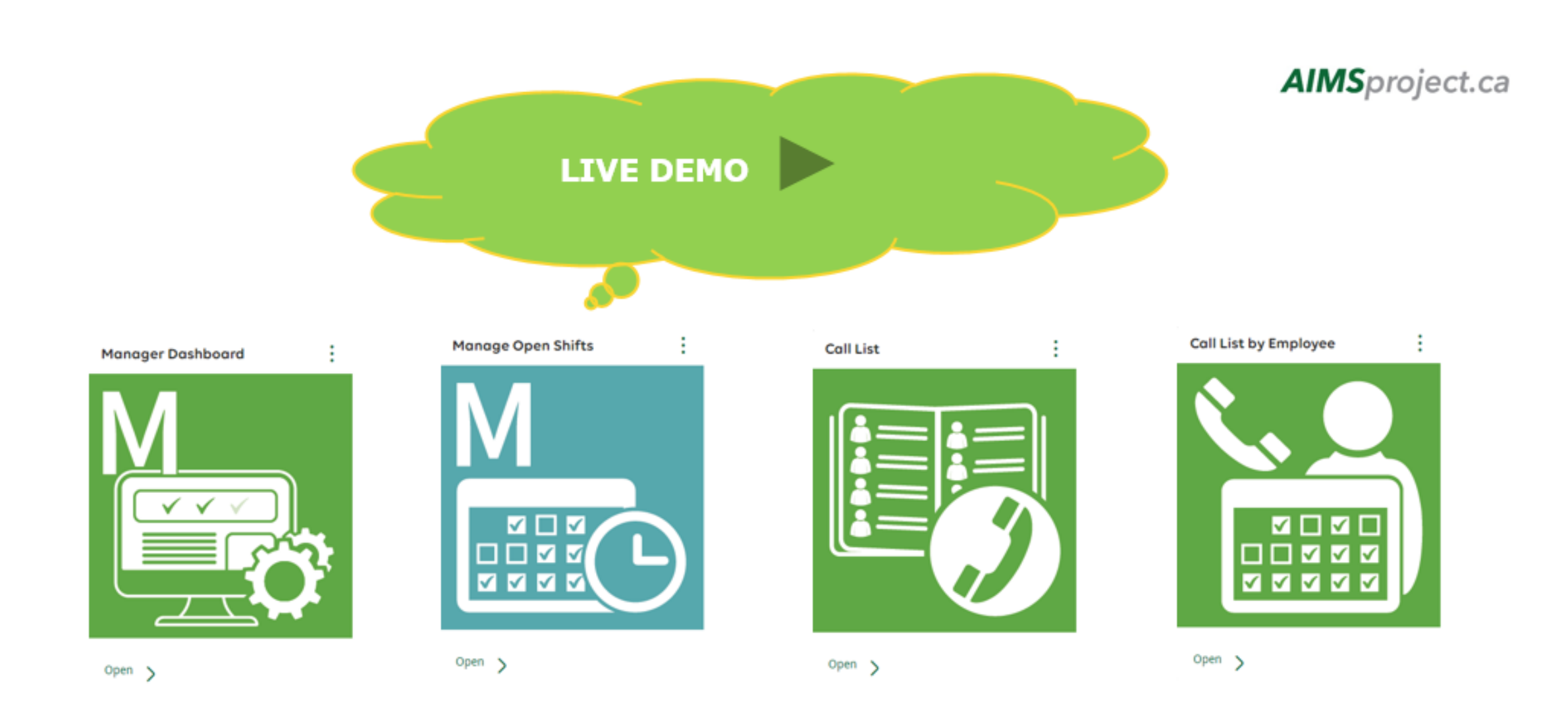

### Preview Filling Shifts: Manager's Dashboard

#### **Manager Dashboard**

#### Next update in : 01:36

| Last update : 12:22 AN | Л    | Open                            | Shifts                        | Requests          |                      |        |          |           |          |                   |                    |                    |                   |  |  |
|------------------------|------|---------------------------------|-------------------------------|-------------------|----------------------|--------|----------|-----------|----------|-------------------|--------------------|--------------------|-------------------|--|--|
| Teams                  |      | Unfilled<br>less than 72<br>hrs | Unfilled<br>outside 72<br>hrs | Sick/Abs<br>Today | Sick/Abs<br>Tomorrow | Leaves | Time Off | Trades/NR | Premiums | Historic<br>Edits | Annual<br>Vacation | Long Term<br>Leave | Tap<br>Exceptions |  |  |
| + TEAM-South East 7    |      | 0                               | 0                             | 0                 | 0                    | 0      | 0        | 0         | 0        | 0                 | 0                  | 0                  | 0                 |  |  |
| + TEAM-South East 8    |      | 0                               | 0                             | 0                 | 0                    | 0      | 0        | 0         | 0        | 0                 | 0                  | 0                  | 0                 |  |  |
| + TEAM-South East 9    |      | 0                               | 0                             | 0                 | 0                    | 0      | 0        | 0         | 0        | 0                 | 0                  | 0                  | 0                 |  |  |
| + TEAM-South West      | 5    | 0                               | 1                             | 0                 | 0                    | 0      | 0        | 0         | 0        | 4                 | 0                  | 0                  | 0                 |  |  |
| + TEAM-South West      | 5    | 0                               | 0                             | 0                 | 0                    | 0      | 0        | 0         | 0        | 0                 | 0                  | 0                  | 0                 |  |  |
|                        | Tota | 0                               | 1                             | 0                 | 0                    | 0      | 0        | 0         | 0        | 4                 | 0                  | 0                  | 0                 |  |  |

### Preview Filling Shifts: Manager's Dashboard

|      | 2022-09-30                               |
|------|------------------------------------------|
|      |                                          |
| on   | Victoria Hospital                        |
| ment | SHA-Victoria Hosp-<br>Diagnostic Imaging |
|      | Medical Radiation<br>Technologist        |

| Date       | Status | Location                                                                                 | lcon | Start Time | End Time | Open Time | Close Time | Partial Span | Assign To | Award To | Mandated | Guildelines     |
|------------|--------|------------------------------------------------------------------------------------------|------|------------|----------|-----------|------------|--------------|-----------|----------|----------|-----------------|
| Mon Oct/3  | Open 🗸 | Victoria Hospital/SHA-Victoria Hosp-Diagnostic<br>Imaging/Medical Radiation Technologist | MNG  | 8:00       | 12:00    |           |            |              | ~         | ~        |          | View Guidelines |
| Mon Oct/10 | Open 🗸 | Victoria Hospital/SHA-Victoria Hosp-Diagnostic<br>Imaging/Medical Radiation Technologist | MNG  | 8:00       | 12:00    |           |            |              | <b>~</b>  | ~        |          | View Guidelines |
| Thu Oct/13 | Open 🗸 | Victoria Hospital/SHA-Victoria Hosp-Diagnostic<br>Imaaina/Medical Radiation Technoloaist | EV   | 15:00      | 23:30    |           |            |              | ~         | ~        |          | View Guidelines |

#### Preview Filling Shifts: Call List

Call List Bock Open Shift Type **Refuse Pending** Regular Load List Submit Schedule Mandaled Award Type Tue Sep-27 Wed Sep-28 Thu Sep-29 Fri Sep-30 Sat Oct-1 Sun Oct-2 Name Seniority Phone1 Nok Action

Open Shift:

10/11/2022 e 19:00-20:00 SHA-ADD Saskatoon-ADDServResCareU Brief&Detox/Addictions Counsellor Diploma 10/11/2022 0 20:00-21:00 SHA-ADD Saskatoon-ADDServResCareU Brief&Detox/Addictions Counsellor Diploma 10/11/2022 0 21:00-22:00 SHA-ADD Saskatoon-ADDServResCareU Brief&Detox/Addictions Counsellor Diploma. 10/11/2022 0 22:00-23:00 SHA-ADD Saskatoon-ADDServResCareU Brief&Detax/Addictions Counsellor Diploma 10/11/2022 23:00-07:16 SHA-ADD Saskatoon-ADDSen-ResCareU Brief&Detox/Addictions Counsellor Diploma 10/12/2022 e 19:00-20:00 SHA-ADD Saskatoon-ADDServResCareU Brief&Detox/Addictions Counsellar Diploma 10/12/2022 0 20:00-21:00 SHA-ADD Saskatoon-ADDServResCareU Brief&Detox/Addictions Counsellor Diploma 10/12/2022 0 21:00-22:00 SHA-ADD Saskatoon-ADDServResCareU Brief&Detox/Addictions Counsellor Diploma 10/12/2022 0 22:00-23:00 SHA-ADD Saskatoon-ADDServResCareU Brief&Detox/Addictions Counsellor Diploma 10/13/2022 0 06:00-07:00 SHA-ADD Saskatoon-ADDServResCareU Entel&Detax/Addictions Counsellor Diploma 10/13/2022 07:00-07:16 SHA-ADD Saskatoon-ADDSen/ResCareU Brief&Detox/Addictions Counsellor Diploma 10/20/2022 d 07:00-08:00 SHA-ADD Saskatoon-ADDServResCareU Brief&Detox/Addictions Counsellor Diploma 10/21/2022 d 07:00-08:00 SHA-ADD Saskatoon-ADDServResCareU Brief&Detox/Addictions Counsellor Diploma 10/21/2022 0 08:00-09:00 SHA-ADD Saskatoon-ADDServResCareU Brief&Detax/Addictions Coursellor Diploma 10/25/2022 f 07:00-19:16 SHA-ADD Saskatoon-ADDServResCareU Brief&Detox/Addictions Counsellor Diploma 10/26/2022 f 07:00-19:16 SHA-ADD Saskatoon-ADDServResCareU Brief&Detox/Addictions Coursellor Diploma 10/28/2022 d 07:00-08:00 SHA-ADD Saskatoon-ADDServResCareU 8rlef&Detox/Addictions Counselor Diploma 10/28/2022 0 08:00-09:00 SHA-ADD Saskatoon-ADDServResCareU Brief&Detax/Addictions Counsellor Diploma 10/28/2022 0 09:00-10:00 SHA-ADD Saskatoon-ADDServResCareU Brief&Detax/Addictions Counsellor Diploma +

| Name                | Seniority  | Phone1     | Note | Phone2 | Note | Action                |
|---------------------|------------|------------|------|--------|------|-----------------------|
| Machan, Nathan B    | 16713.39 1 | 3065501143 |      |        |      | Refused 🗸             |
| Philips. Kimberly S | 14246.68 1 | 3062216038 |      |        |      | Refused 🗸             |
| Boyko, Kandis       | 6951.56 1  | 3068813877 |      |        |      | No Answer - messoge 🗸 |
| Cheston, Tanis      | 6253.04 1  | 3062415663 |      |        |      | Not Qualified 🗸       |
| Mantyka, Karen A    | 3929.31 1  | 3062929253 |      |        |      | Accepted 🗸            |

Submitted Successfully

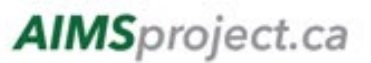

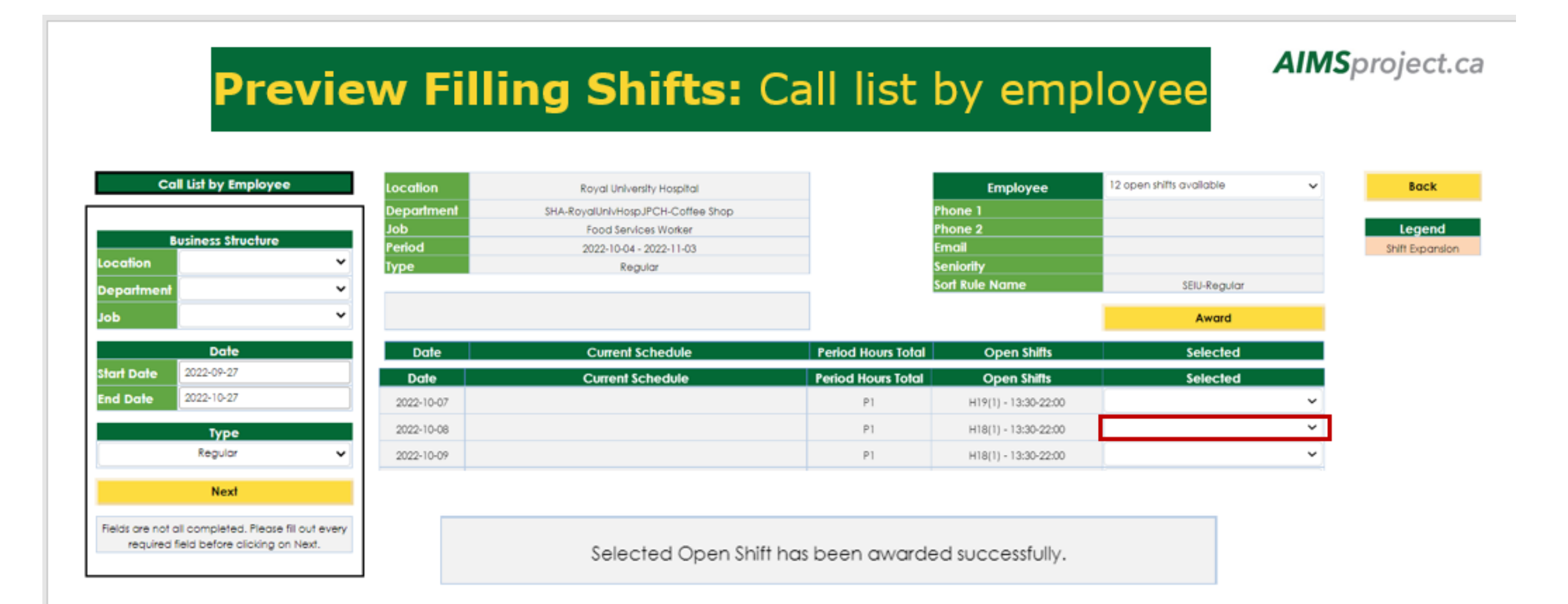

### Home Care Scheduling

#### AIMS System 🜌

#### Procura System 🙀

Where scheduling functions for employee will be done.

Scheduling

Where scheduling functions for clients will be done.

- Procura will not be decommissioned upon the implementation of AIMS
- Procura will continue to be used to schedule clients
- AIMS will be used to schedule & pay the employees

### Standby/On-Call & Call Backs

There are various ways to have Standby/On-Call reflected in an employee's schedule:

- Part of the employee master rotation
- Time of offer Scheduler/Scheduling support will enter upon the acceptance of the oncall/standby
- Request submitted by employee through Time Card & Premium tile this would go to Manager/Delegate for approval; once approved the employee schedule is automatically updated
- When it comes to being called back while on Standby/On-Call, there are a couple ways of how this is reflected in an employees schedule:
- Request submitted by employee through Time Card & Premium tile the employee would enter the start & end time of their call back, if a minimum amount is to be paid the system is programmed to pay the employee the minimum. This would go to Manager/Delegate for approval; once approved the employee schedule is automatically updated
- Example: Employee is called back for 10 minutes, but is to be paid a minimum of 2 hours
- Upon implementation of Tap in/out process; the employee would be tapping in/out to record their time of their call back

### Field Hours – SUN Example

- Field hours is defined as a Unregulated day or series of days
- Daily overtime is not applicable
- Field hour employees have a field hour bank that will allow to them to carry over field hours for 18 weeks
- Full-time employees: All additional time they work will go into the field hour bank
  - If field hours are not taken as time off, after 18 weeks it will be paid out at OT rates
- OTFT Field hour employee has to qualify for averaging period overtime before field hour process applies
  - Paid at 1X for additional hours until they qualify for averaging period overtime
  - A manual adjustment is required to ensure OTFT employees do not exceed their letter of offer (Manager discretion)

**Example:** Full-time employee is scheduled to work from 0800-1630; they work additional hours from 1630-1800 due to client care.

1.5 hours will go into Field hour bank at 1X automatically

After 18 weeks, if time is not "taken", 1.5 hours need to be paid to employee at overtime

### **Cut-Over Activities**

## Exceptions/Open Shifts

- What is an exception?
- An exception is any change that has been made to an employees master rotation (Example: vacation leave, trade, etc.)
- Manual entry into AIMS will be required for the following items:
- Approved Leaves, trades, etc.
- Awarded shifts
- All schedule changes
- Open shifts
- For areas that schedule using VIP & ESP: AIMS Team will enter exceptions
- For areas that schedule using IHRIS/WRA: Scheduler/Scheduling support for these areas are responsible for entry

#### Manual Entry into AIMS

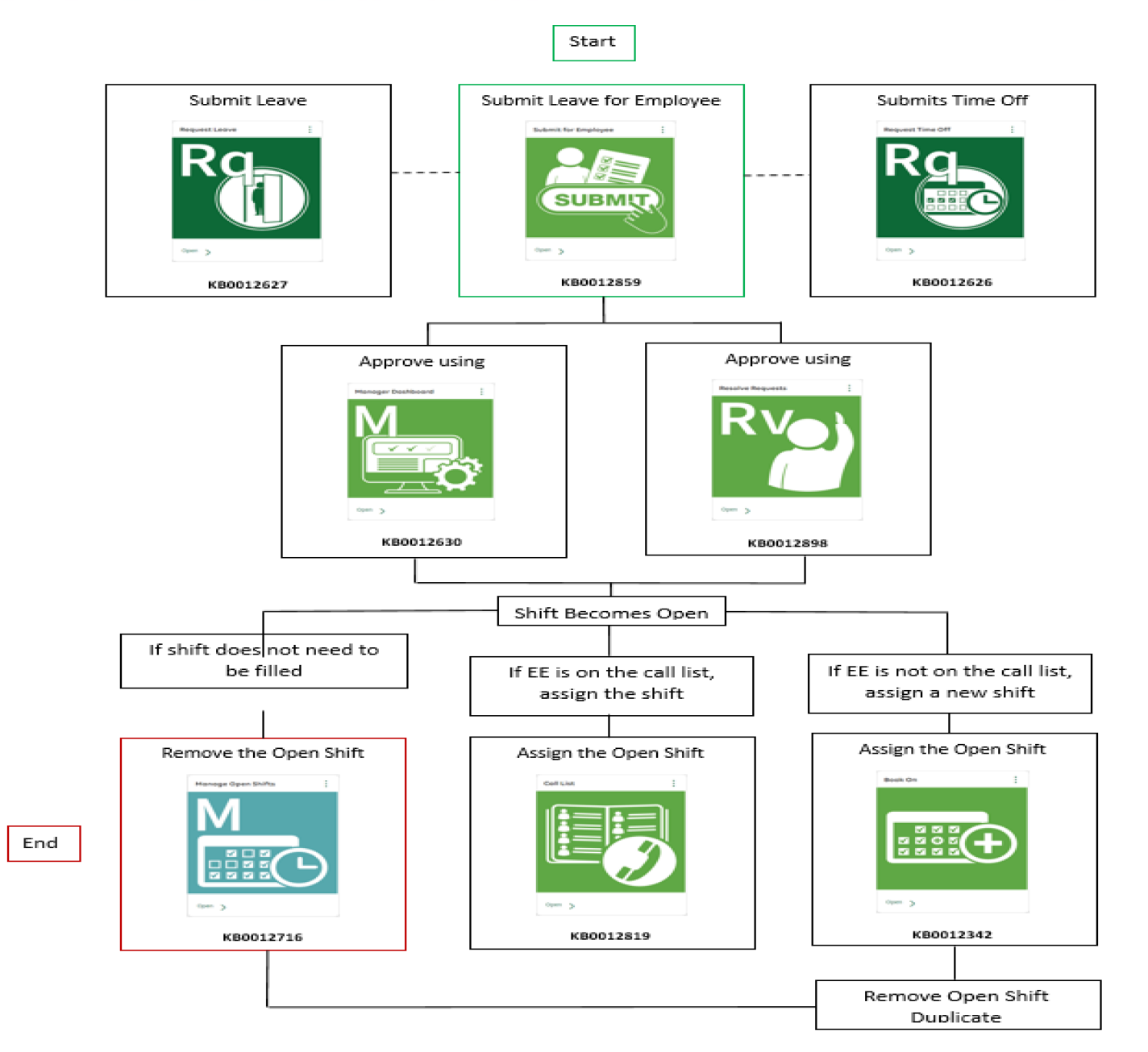

### Questions

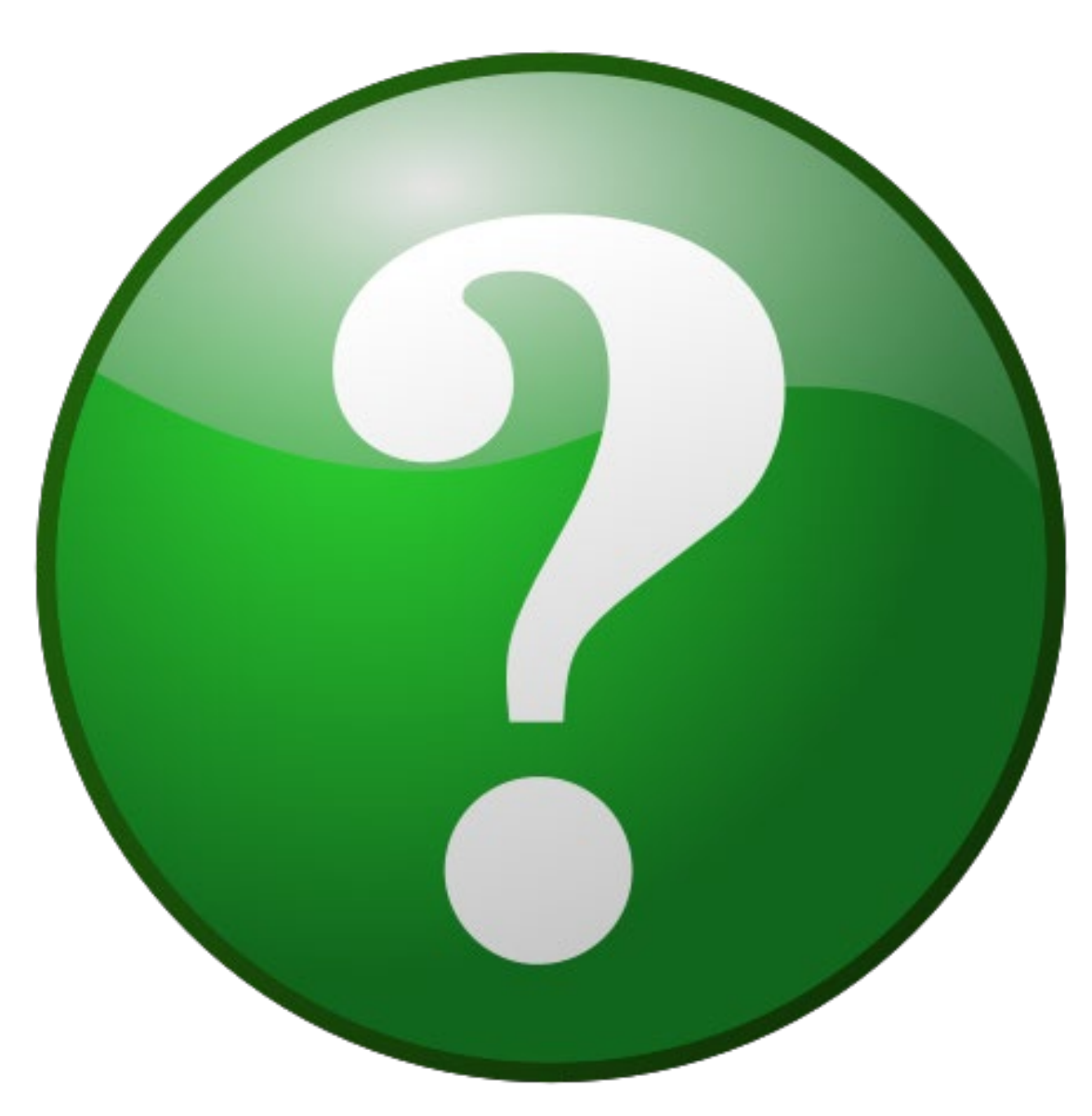